# 填答教學意見及學習成效問卷 之**獎勵選課點數**使用說明

(112學年度第2學期)

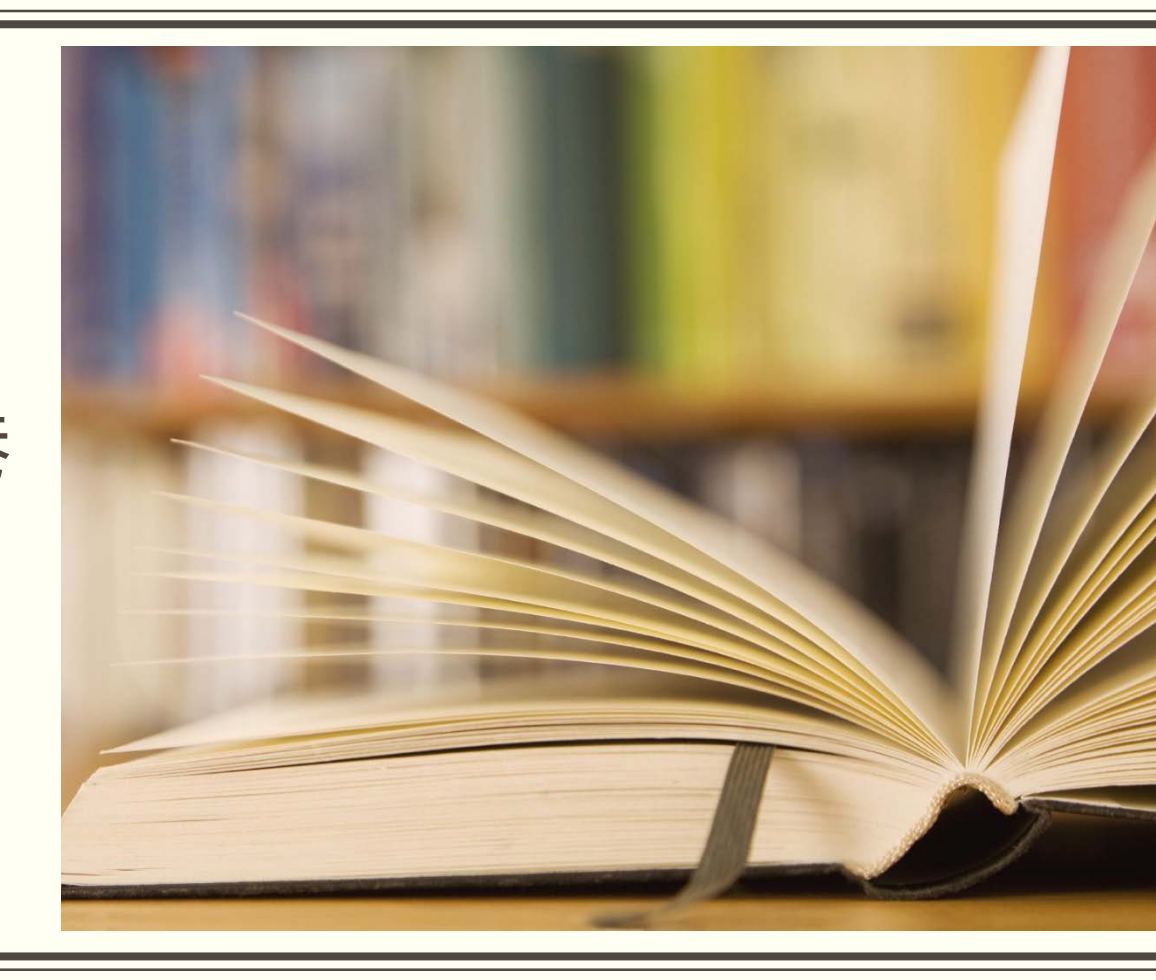

## 教學意見及學習成效問卷填答之獎勵選課點數措施

- 獎勵方案:每學期凡教學意見及學習成效問卷填答率達該學期修課總 課程數80%(含)以上者可得到30點。
- ●獎勵對象:學士班學生。
- 獎勵點數使用:112-1獎勵點數限於112-2初選一使用,逾期未使用即 失效。適用於博雅、跨院選修課程,依選修意願高低自行分配點數填入,但每科目填列點數仍以100點為上限。有關博雅、跨院選修課程學 分及選課規定須以西灣學院-通識教育課程架構相關規定為準。

# 獎勵選課點數使用步驟 (限初選一使用)

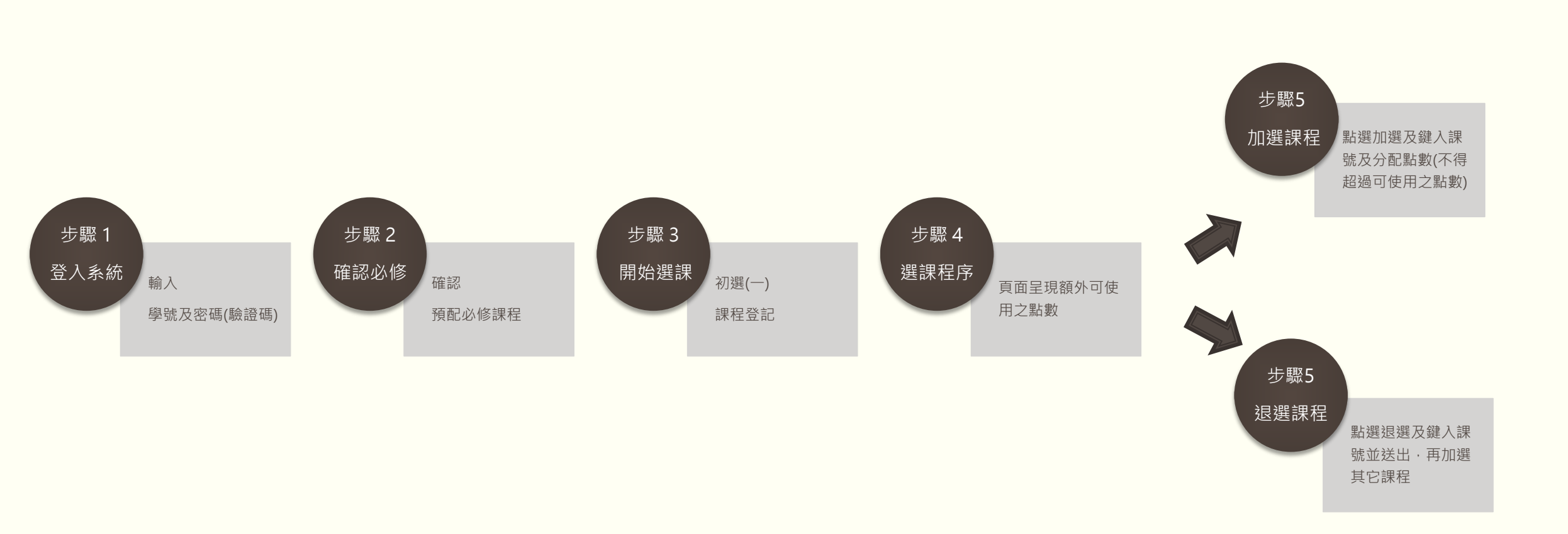

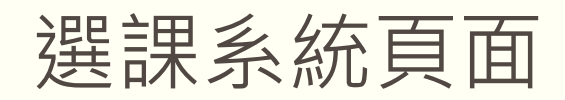

# ◆Step 1.

| 登入  | 「網路選課系統」         |  |
|-----|------------------|--|
| ◎記得 | 暃輸入 <b>驗證碼</b> 。 |  |

0

| THE SECOND AS A SECOND AS A SECONDAS A SECONDAS A SECONDAS A SECONDAS A SECONDAS A SECONDAS A SECONDAS A SECONDAS A SECONDAS AS A SECONDAS A SECONDAS A SECONDAS AS A SECONDAS A SECONDAS A SECONDAS AS A SECONDAS A SECONDAS AS A SECONDAS AS A SECONDAS A SECOND | 網路選課系統                                                                               |
|----------------------------------------------------------------------------------------------------|--------------------------------------------------------------------------------------|
| 英文介面                                                                                                    | 選課系統登錄                                                                               |
| (English Version)                                                                                                    | 帳號:                                                                                  |
| 課程查詢                                                                                                    | 密碼:                                                                                  |
| 》當學期課程                                                                                                    |                                                                                      |
| 》歷年課程                                                                                                    | 確定                                                                                   |
| 》當學期英語授課課程                                                                                                    |                                                                                      |
| 》學程專區                                                                                                    | • 本校生帳號:學號;外校生:身份證字號。                                                                |
| 》教學優良課程                                                                                                    | <ul> <li>本校生選課當碼預設值:身分證未六碼,外校生:目行設定之當碼。</li> <li>選課前,請務必先修改密碼,以免選課資料遭人竄改。</li> </ul> |
| 》教學傑出及績優教師                                                                                                    | • 同階段選上機率相同,不需急於第一天選課。請查妥課號再選課,以加速選課作業時間。                                            |
| 選課須知與法規                                                                                                    | <ul> <li>點選左方選單「當學期課程」可查詢本學期開設課程及課號。</li> <li>學生登錄選課系統前,請詳閱選課須知及選課操作說明。</li> </ul>   |
| 》選課須知                                                                                                    | • 本系統建議使用IE9瀏覽器操作。                                                                   |
| *                                                                                                    |                                                                                      |

# 獎勵選課點數頁面

Step 2.

確認預配課程後, 點選「初選(一)課 程登記」開始登記 加選。

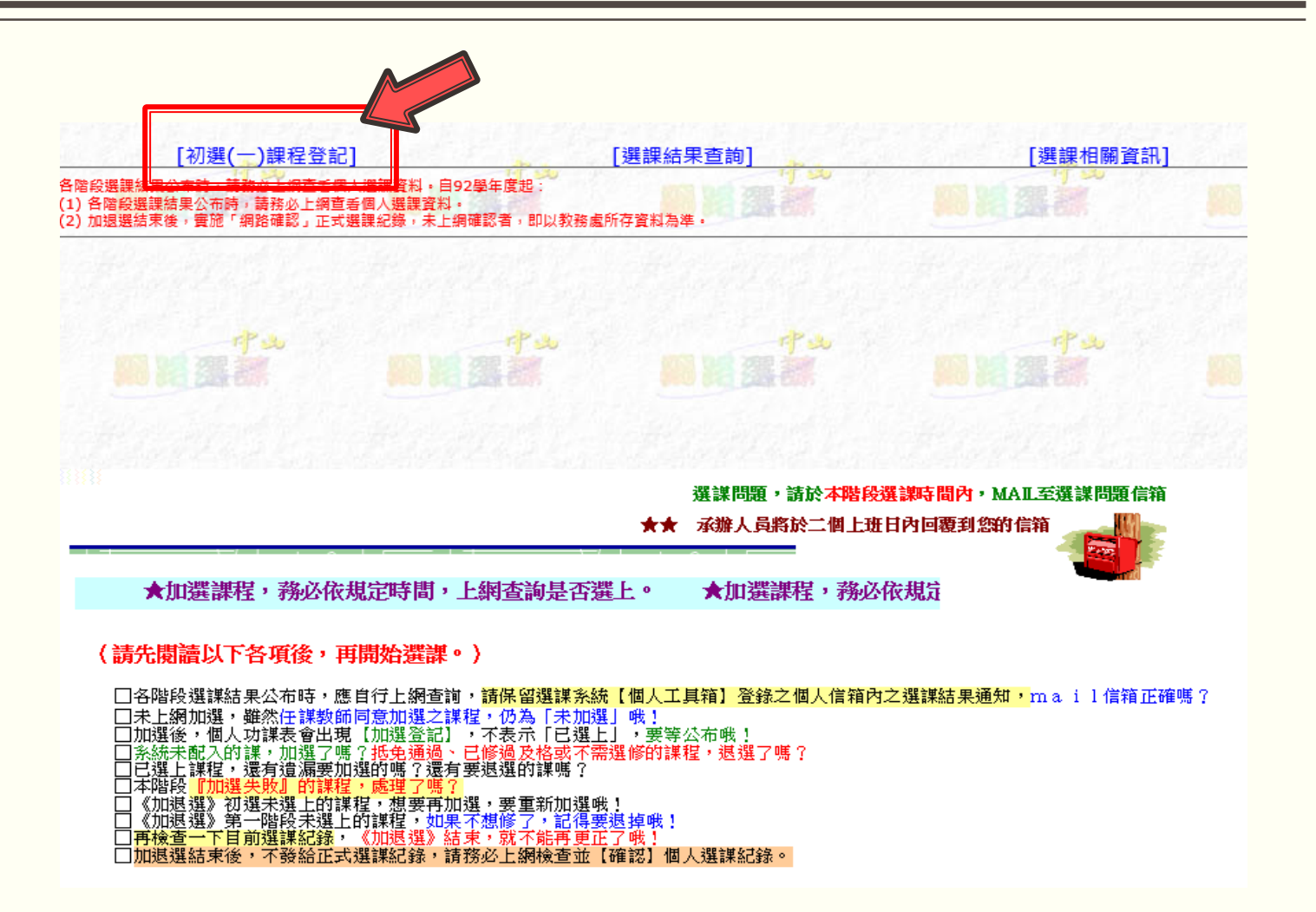

#### Step 3.

頁面顯示額外可使用之點數 (兩類課程額外可用合計點數,並非兩類各增加XX點, 請特別注意!),每門課填列點數仍以100點為上限,額外點數可自行分配 於**跨院選修**或**博雅課程**中。

| 此之·                                     |                  |                |                  |                                     |
|-----------------------------------------|------------------|----------------|------------------|-------------------------------------|
| 과 · · · · · · · · · · · · · · · · · · · | 選課使用(適用於跨院選修、博   | 雅課程),每科目填列點數仍為 | 為0-100點,請依選修意願高低 | 自行分配點數。                             |
| CARLO BELLERE DAN                       | and all case one |                |                  | 【目前沒有選課紀錄                           |
|                                         |                  |                | 「加灈或浪灈作」         | <b>举</b> 语 】 本階段 為『 疽列 默 敷』 加 濯 , 4 |

# ◆Step 4.

| 開始 | 選 | 課 | 9 | 填  |
|----|---|---|---|----|
| 列後 | 9 | 點 | 選 | 11 |

送出"。

|             |           | and the second second second | 加選或逃選作美區」     | 不階段為『填列點數』加選,4                        | P類可選填二門,母類點數共1    | 00985 • | 7                      |
|-------------|-----------|------------------------------|---------------|---------------------------------------|-------------------|---------|------------------------|
| 楫           | 位         | 加退選                          |               | 課別代號                                  |                   | 點數      |                        |
|             |           | 加選 🗸                         |               | GEAI1101 瀏覽                           |                   | 100點    |                        |
| CHIT        | 2         | 加選 🗸                         | Carly Carly's | GEAI1306 瀏覽                           | THE DILLCAR DIV   |         | And Del Cost Cast      |
|             | 3         | 加選 🗸                         |               | GEAI1510 瀏覽                           | Harris Con        |         |                        |
|             | 4         | 加選 🗸                         |               | GEAE2403 瀏覽                           |                   | 90 點    |                        |
| -Pet the    | 5 🥐 🍕     | 加選 🗸                         | - Peter Star  | GEAE2406 瀏覽                           | rp ato 5          | 10 點    | 1 1 1 1                |
|             | 5 📕 🖉 🌆 🚮 | 加選 🗸                         |               | GEAE2610 瀏覽                           |                   | 10 點    |                        |
| 1. A. M. A. | 7         | ~                            |               | 瀏覽                                    | Self and Self and | 英       | 1. San Terranda        |
| Mar Santa   | 3         | ~                            | Land Space    | 瀏覽                                    |                   | 「「「「」」  | Confer & Market &      |
| de la       | 9         | ~                            | -b .          | 瀏覽                                    | -b                | 調       | -P -                   |
|             | 0 0       | <ul> <li></li> </ul>         |               | 瀏覽                                    |                   | 出       |                        |
| A Same      | 1         | ~                            |               | 瀏覽                                    |                   | 「「「」」   |                        |
|             | 2         | ~                            |               | <u>瀏覽</u>                             | 7 1 1 1 1 1 1 1   | 出業      | # 1. 1. 1. 1. 1. 1. 1. |
| 1974        | 3         | ~                            |               | 221章                                  |                   | 出黑      | 12 1 2 1 2             |
| Pro :       | 4         | <ul> <li></li> </ul>         | - P.S.        | 瀏覽                                    |                   |         | P.S.                   |
| Curry .     | 5         |                              | Call Bars     | ····································· |                   |         | NO DE DE EST           |

獎勵選課點數頁面

## Step 5.

#### 點選"送出"後完成登記加選課程頁面。

| "課紀錄] - 。              | - Pag   | 487.0                  | -P-sto | P3 1    | 27.01 | PT Sto  |              | T. | 2.30        |
|------------------------|---------|------------------------|--------|---------|-------|---------|--------------|----|-------------|
| 選上與否                   | 条所別 🥂   | 課 <mark>別代</mark> 號    | 年級     | 科目名稱    |       | 點數      | 學分           | 年期 | 必選          |
| 登記加選                   | 通識教育    | GEAE2403               | 0      |         |       | 90      | 3            | 期  | 必           |
| 登記加選                   | 通識教育    | GEAE2406               | 0      |         |       | 30      | 2            | 期  | ß           |
| 登記加選                   | 通識教育    | GE <mark>AE2610</mark> | 0      |         |       | 10      | 2            | 期  | 必           |
| 登記加選                   | 跨院選修(文) | GEAI1101               | 0      |         |       | 100     | 2            | 期  | 必           |
| 登記加選<br>※車 <b>夏</b> 修習 |         | GEAI1306               | 0      | <u></u> | 233   | 0       | 3            | 期  | <b>Ž</b>    |
| 登記加選                   | 跨院選修(海) | GEAI1510               | 0      |         |       | 0       | 2            | 期  | <u>ب</u> لا |
| 111159                 | 12012   | g starter for          | 215%   |         |       | 【加退選失敗課 | <b>起</b> 清單】 |    | 15%         |
| 1 st                   | TP at   |                        | -P-2   | P3      |       | 回加退難調   | <u>果程</u>    | 1  | 2 de        |

# 獎勵選課點數頁面

### Step 6.

### 若登記之點數超過額外可使用點數,系統將呈現加退選失敗。

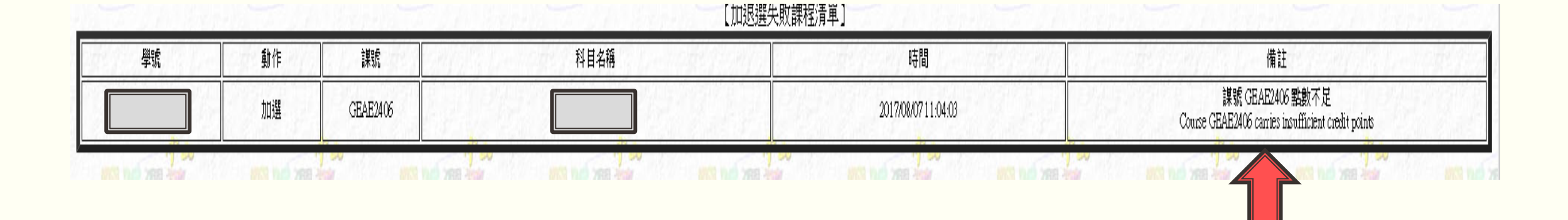

倘欲重新分配點數,

需先"退選"才能再次

#### ◆Step 7.

加選課程。

| 選上與否                   | 条所別                                                                                                    | 課別代號                   | 年級        |                                         | 科目名稱       | the for the            | 點數                | 學分                   | 年期                    | 必選             |
|------------------------|----------------------------------------------------------------------------------------------------|------------------------|-----------|-----------------------------------------|------------|------------------------|-------------------|----------------------|-----------------------|----------------|
| 登記加選                   | 通識教育 쑷 🍛                                                                                                    | GEAE2403               | 10        | 54 - 14 - 14 - 14 - 14 - 14 - 14 - 14 - |            |                        | 100               | 3                    | 期                     | <b>1</b> 20 12 |
| 登記加選                   | 通識教育                                                                                                    | GEAE2406               | 0         |                                         |            | 100 BR1 2              | 30                | 2                    | 期                     | ý2             |
| 登記加選                   | 通識教育                                                                                                    | GEAE2610               | 0         | ing for fill                            |            |                        | 0                 | 2                    | 期                     | j įž           |
|                        | <b>時院選修(文)</b>                                                                                                  | GE <mark>AI1101</mark> | <b>**</b> |                                         |            |                        | <b>* 3</b><br>100 | 2                    | 期                     | <b>人</b><br>必  |
| 登記加選<br>※重 <u>费修</u> 哲 | 跨院選修(工)                                                                                                    | GEAI1306               | 0         | 1. 2.40                                 |            | Topo fi                | 0                 | 3                    | 期                     | j<br>ž         |
| 登記加選                   | 跨院選修(海)                                                                                                    | GEAI1510               | P 9       | 12 J. 198                               |            | 5,000                  | P <sup>0</sup>    | 2                    | 期                     | <u>,</u> 2     |
|                        |                                                                                                    |                        | 3.21      |                                         | 【加選或退選作業】  | 畐] <mark>本階</mark> 段為『 | 項列點數』加            | l選,每類 <mark>,</mark> | <mark>「選</mark> 項三門,每 | 類點數共           |
|                        |                                                                                                    | 欄位                     | 1122      | 加退選                                     |            | 藉                      | 別代號               | 12                   | E get                 | 1000           |
|                        | 12 200 20210                                                                                                    | 1                      | 023       | 退選 ✔                                    | 144311     | GEAI1                  | 101 瀏覽            |                      | 1.444                 | 3 43           |
|                        |                                                                                                    | 2                      |           | 退選 ✔                                    |            | GEAII                  | 306 瀏覽            |                      | a fast                | 1 6            |
|                        | -73                                                                                                    | 3                      | 73        | 退選 🗸                                    | The second | GEAI                   | 510 瀏覽            | 28/2                 | the search of the     | Pale           |
| P sto                  | Contraction of the second second second second second second second second second second second second second s |                        |           |                                         |            |                        | UN ILLE           |                      | 1 12 7 2 9 1          |                |
|                        |                                                                                                    | 4                      | ALC CARS  | ✓                                       |            |                        | 瀏覽                |                      |                       |                |

目前選課單中有課程衝堂請至功課表中查詢!

感謝您抽空填答教學意見及學習成效問卷,接下來亦請支 持每學期期末之教學意見/學習成效調查(詳細資訊將公 告於教務處課務最新消息),謝謝。

如有任何疑問,請來電課務組洽詢(07)5252000-2133